# **RGB Wall Mounted ZigBee Remote Controller**

Important: lisez toutes les instructions avant l'introduction

Zigbee (E FC PROHS

de la fonction d'installation

09.ZGK4D.04835

CGGI

INFINITY LIGHTING

Données du produit

| Protocole                         | ZigBee 3.0       |
|-----------------------------------|------------------|
| Tension de fonctionnement         | 3VDC (CR2450)    |
| Fréquence de transmission         | 2.4GHz           |
| Portée de transmission (champ lib | ore) 30m         |
| Type de protection                | IP20             |
| Gamme de gradation                | 0.1%-100%        |
| Dimensions                        | 71.2x71.2x13.6mm |

• Télécommande ZigBee RVB basée sur ZigBee 3.0

 Permet de coupler des dispositifs d'éclairage ZigBee via une liaison tactile sans coordinateur

• Prend en charge le mode recherche et liaison pour le couplage avec des dispositifs d'éclairage ZigBee

• Prend en charge un groupe pour la liaison max. 30 dispositifs d'éclairage

• Fonctionnement global à 2,4 GHz

Technologie maillée à longue durée de vie de la batterie 
Plage de transmission jusqu'à 30 m

Compatible avec les produits de passerelle ZigBee universels

 Compatible avec les dispositifs d'éclairage universels ZigBee RGB

Les clusters ZigBee pris en charge par cette télécommande sont les suivants:

#### Clusters d'entrée:

Basic
Power Configuration
Identify
Diagnostics

Output clusters:

Identify 
• On/off 
• Level control 
• Ota 
• Color control

### Avertissements de sécurité

· Cet appareil contient une pile bouton au lithium qui doit être stockée et éliminée correctement.

· N'exposez PAS l'appareil à l'humidité.

Démarrage rapide (fonctionnement simplifié par rapport aux opérations standard dans la partie « Opération»)

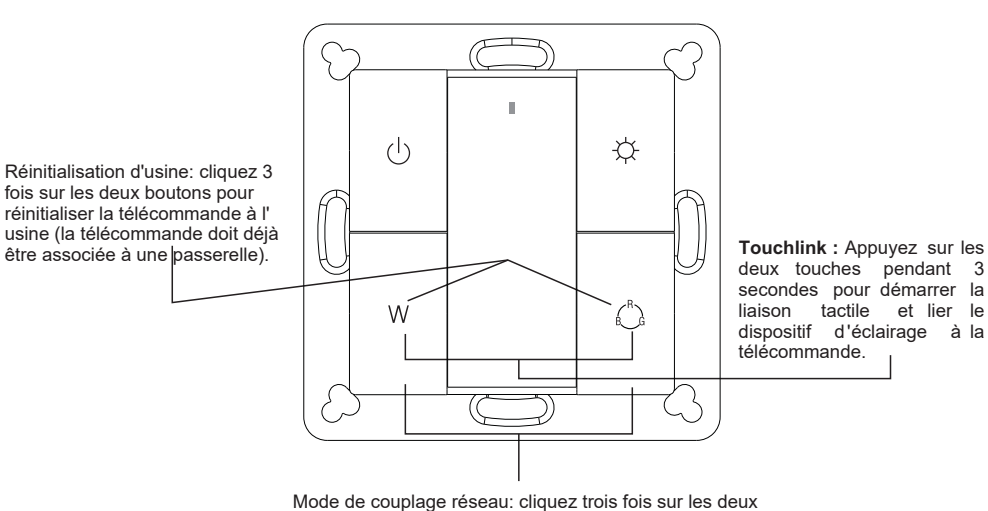

Mode de couplage reseau: cliquez trois fois sur les deux boutons pour mettre la télécommande en mode de couplage réseau (la télécommande ne doit appartenir à aucun réseau de passerelle).

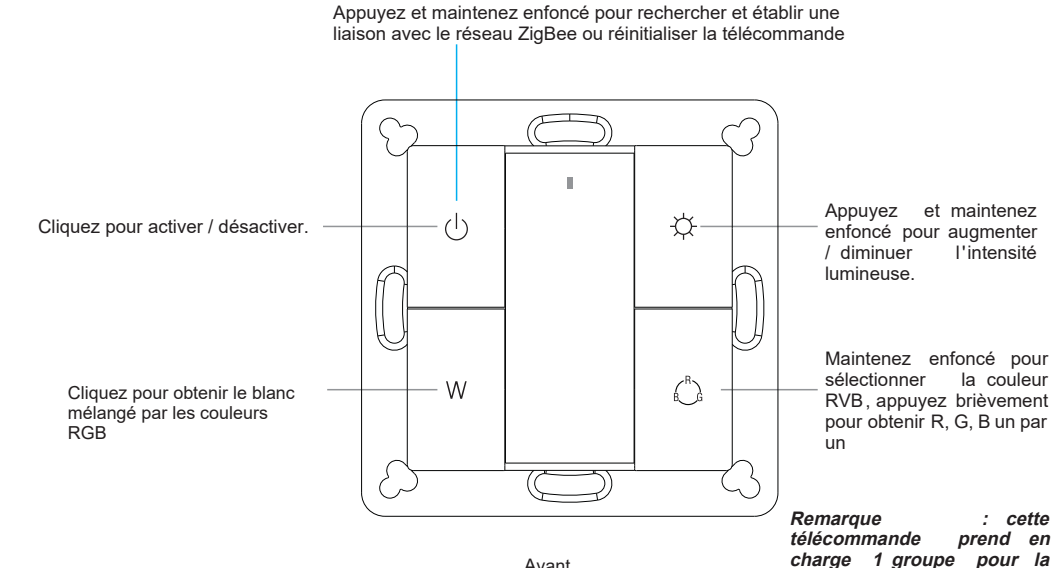

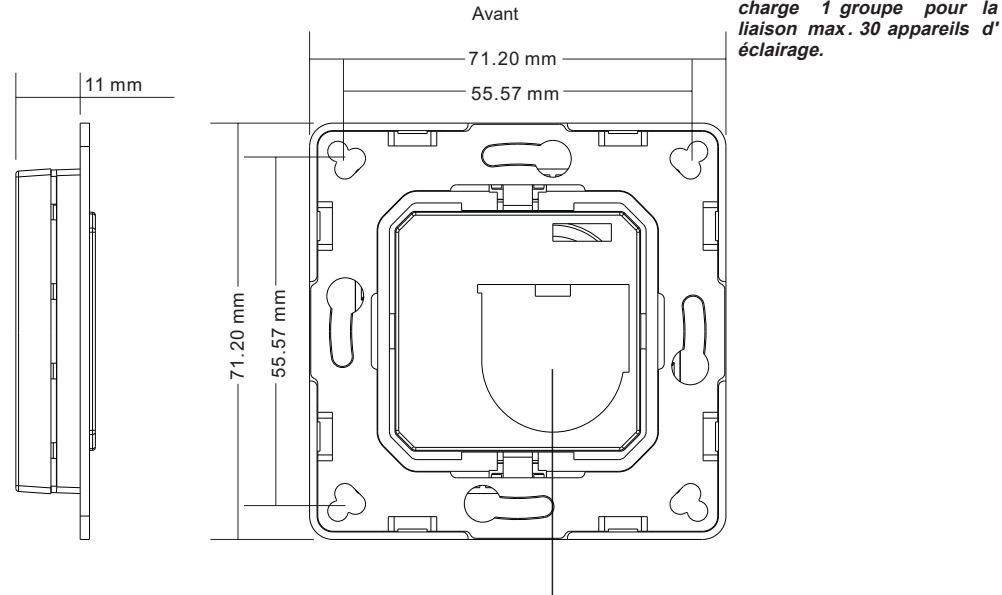

Batterie: CR2450 Avant la première utilisation, veuillez ouvrir le couvercle du compartiment de la batterie et retirer le film de protection.

Arrière

### Opération

allume.

1.Cette télécommande ZigBee RGB est un émetteur sans fil qui communique avec divers systèmes compatibles ZigBee. Cet émetteur envoie des signaux radio sans fil utilisés pour contrôler à distance un système compatible.

2.Cette télécommande ZigBee prend en charge un groupe pour la liaison max. 30 dispositifs d'éclairage et permet de contrôler les dispositifs d'éclairage RGB ZigBee.

LED indicator

## 3. Couplage réseau Zigbee via un coordinateur ou un hub (ajouté à un réseau Zigbee)

Étape 1 : Supprimez la télécommande du réseau zigbee précédent si elle y a déjà été ajoutée, sinon la liaison échouera. Veuillez vous reporter à la partie " Réinitialisation usine manuelle".

(H) W  $(^{\text{B}})$ Étape 3: Appuyez et maintenez enfoncé jusqu'à ce que le voyant s'

Étape 2: À partir de votre contrôleur zigbee ou de votre interface de concentrateur, choisissez d'ajouter un périphérique ou un accessoire, puis entrez en mode de couplage selon les instructions du contrôleur.

Étape 4: Appuyez immédiatement tout de suite sur le bouton de recherche pour rechercher le réseau le plus proche. Le voyant clignote toutes les secondes et 20 secondes s'il n'ya pas de réseau. L'indicateur cliqnotera alors 5 fois rapidement pour un couplage réussi

Remarque: 1) Une fois la liaison établie, les informations distantes apparaissent sur l'interface du contrôleur ou du concentrateur.

2) Aucune information distante n'apparaîtra sur l'interface du concentrateur si elle est couplée à Philips Hue Bridge.

# 4. TouchLink à un dispositif d'éclairage Zigbee

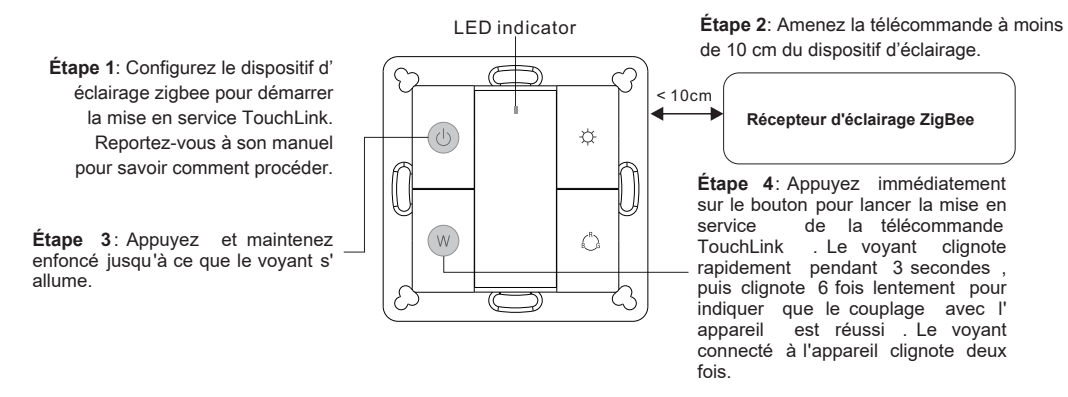

Remarque: 1) Directement TouchLink (les deux n'étant pas ajoutés à un réseau ZigBee), chaque télécommande peut être reliée à 30 périphériques.

2) TouchLink après l'ajout des deux à un réseau ZigBee, chaque télécommande peut se lier avec max. 30 appareils.

3) Pour Hue Bridge et Amazon Echo Plus, ajoutez d'abord la télécommande et le périphérique au réseau, puis à TouchLink.

4) Après TouchLink, la télécommande peut contrôler les dispositifs d'éclairage liés.

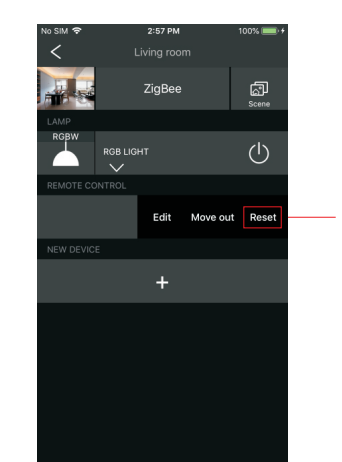

Sur votre contrôleur ZiaBee ou votre interface de concentrateur, choisissez d'effacer ou de réinitialiser la télécommande comme indiqué le voyant clignote 3 fois rapidement pour indiquer que la suppression a été effectuée avec succès.

6. Réinitialisation d'usine manuellement LED indicator

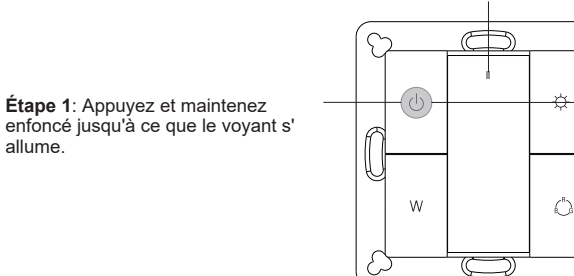

Remarque: Tous les paramètres de configuration seront réinitialisés après la réinitialisation de la télécommande ou supprimés du réseau.

Étape 2: Appuyez immédiatement cinq fois de suite sur le bouton de la souris, le voyant clignote rapidement 3 fois pour indiquer que la réinitialisation a réussi.

## 7. Supprimer un dispositif d'éclairage ZigBee apparié Touchlink

LED indicator Étape 2: Amenez la télécommande à Étape 1: Configurez le dispositif moins de 10 cm du dispositif d'éclairage. zigbee couplé Touchlink de manière à démarrer la mise en service ₽ < 10cm TouchLink. Reportez-vous à son Récepteur d'éclairage ZigBee manuel pour savoir comment procéder. Étape 3: Appuyez et maintenez Ô Étape 4: Appuyez immédiatement enfoncé jusqu'à ce que le voyant s' deux fois immédiatement pour lancer allume le retrait de TouchLink de la télécommande. Le voyant clignote rapidement pendant 3 secondes, puis clignote 6 fois lentement pour indiguer que le retrait a été effectué avec succès.

5.Supprimé d'un réseau Zigbee via une interface de coordinateur ou de hub

### 8. Réinitialisation d'usine d'un dispositif d'éclairage (Touch Reset)

# 11. Effacer tout les dispositifs d'éclairage jumelés en mode recherche et liaison

W

LED indicator

Å

Remarque: le périphérique doit être ajouté à un réseau, la télécommande ajoutée au même ou ne pas être ajouté à un réseau.

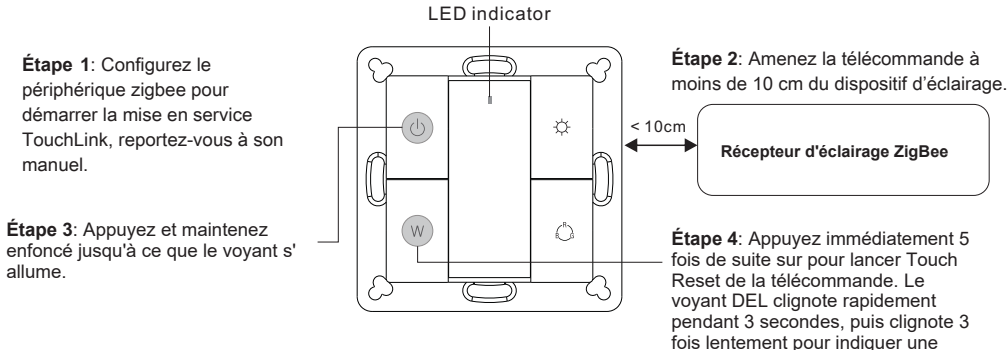

réinitialisation réussie.

# 9. Trouver et lier un dispositif d'éclairage Zigbee

Remarque: assurez-vous que le périphérique et la télécommande ont déjà été ajoutés au même réseau zigbee.

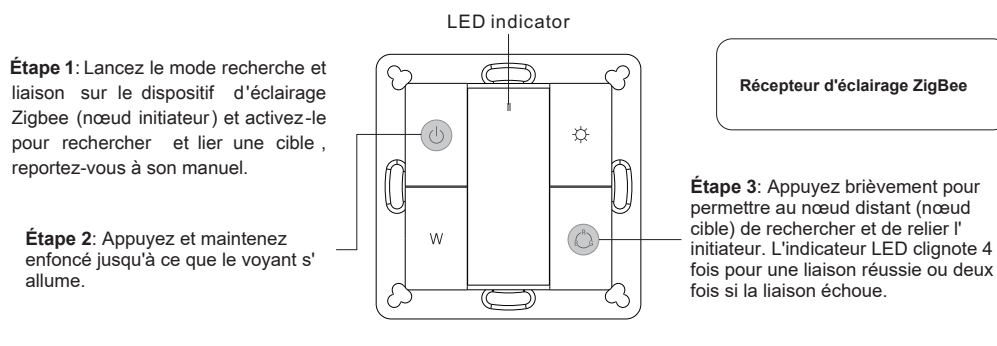

Remarque: chaque télécommande peut lier max. 30 appareils d'éclairage.

# 10. Rechercher et dissocier un dispositif d'éclairage Zigbee

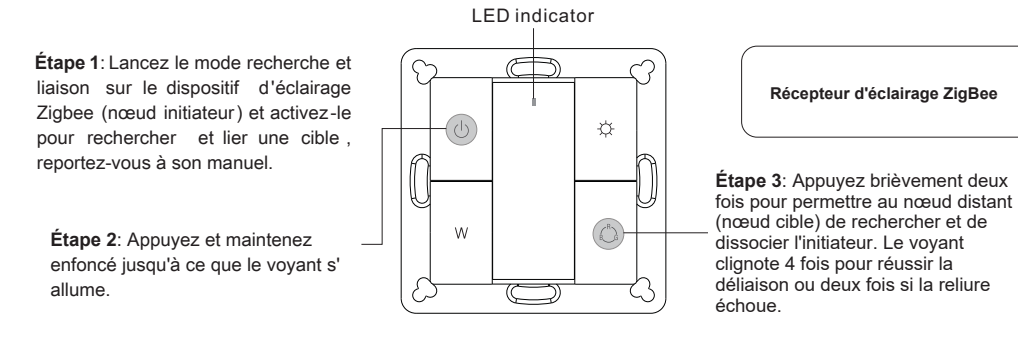

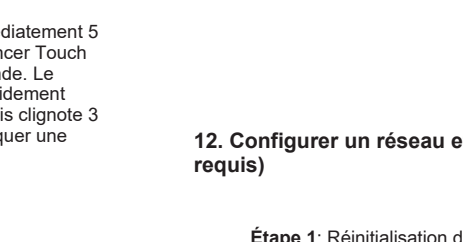

allume.

Étape 1: Réinitialisation d'usine de la télécommande et du dispositif d'éclairage, reportezvous à leurs manuels.

. Le voyant clignote deux fois. 180

Étape 1: Appuyez et maintenez

enfoncé iusqu'à ce que le vovant s'

Étape 3: Appuyez brièvement sur le bouton pour permettre au réseau de W détecter et d'ajouter des périphériques

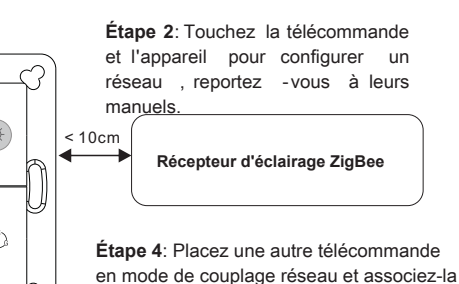

au réseau, reportez-vous à son manuel secondes, répétez l'opération.

Étape 5: Ajoutez plus de télécommandes au réseau que vous le souhaitez.

Étape 6: Réinitialisez les dispositifs d'éclairage que vous souhaitez ajouter au réseau, reportez-vous à leurs manuels. Étape 7: Touchlink pour coupler les télécommandes et les dispositifs d'éclairage que vous souhaitez ajouter, ceux-ci seront aioutés au réseau via Touchlink, reportez-vous à leurs manuels.

## 13. OTA

La télécommande prend en charge la mise à jour du micrologiciel via OTA et acquiert automatiguement le nouveau micrologiciel du contrôleur zigbee ou du concentrateur toutes les 10 minutes.

#### 14. Comment vérifier si la télécommande appartient à un réseau ou non

Appuyez brièvement sur n'importe quel bouton, le voyant clignotant signifie que la télécommande a déjà été ajoutée à un réseau. L'absence de clignotement de l'indicateur signifie que la télécommande n'appartient à aucun réseau.

### 15. Fonction de surveillance de l'alimentation de la batterie La télécommande communique la valeur de l'alimentation de la batterie au coordinateur dans les cas suivants:

- · lorsqu'il est allumé.
- Lorsque vous appuyez brièvement surve bouton et le bouton/RGB simultanément.
- · Lors de l'utilisation du commutateur pour envoyer des paquets de données (plus de 4 heures depuis la dernière opération).

lorsqu'il est ajouté au réseau par un coordinateur.

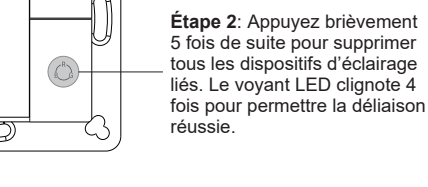

# 12. Configurer un réseau et ajouter des périphériques au réseau (aucun coordinateur ni concentrateur LED indicator

### Installation

### 1.Retirer l'isolateur de batterie

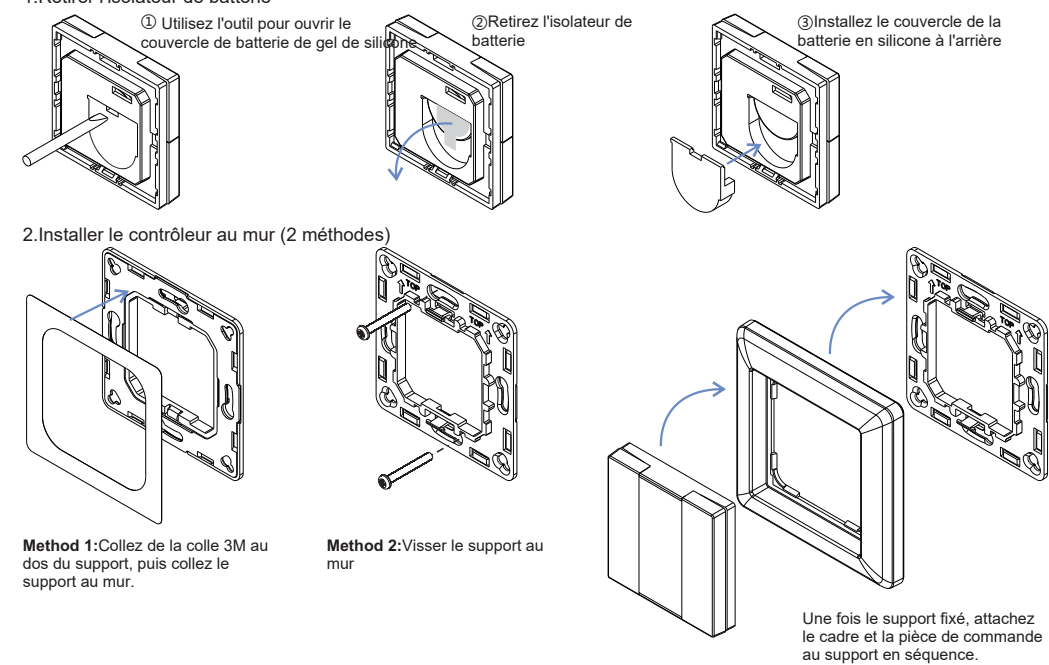

#### Montage

La partie principale de ce contrôleur est universelle, en particulier un élément de commutation standard rotatif qui peut être

intégré dans de nombreux cadres de différents fabricants, comme indiqué ci-dessous:

| BEKER  | S1, B1, B3, B7 glass          |
|--------|-------------------------------|
| GIRA   | Standard55, E2, Event, Esprit |
| JUNG   | A500, Aplus                   |
| MERTEN | M-smart, M-Arc, M-Plan        |